## QUICK START -2. STARTUP Cicero (1:49)

| Nr | Gesproken tekst                                                                                                    |
|----|----------------------------------------------------------------------------------------------------|
|    | 2. STARTUP CICERO                                                                                                    |
|    | 2.1. HOE kunt u CICERO LawPack OPSTARTEN? Login, Dashboard, Menu                                                                                                    |
| 1  | Open de gepersonaliseerde link: https://klantnaam.cicerosoftware.com/, waarmee u op de login pagina komt.                                                                                                    |
| 2  | Merk op dat u op dit scherm ook onze NIEUWS items kunt volgen, of een link vind naar onze Support pagina en Video TUTORIALS.                                                                                                 |
|    |                                                                                                    |
| 3  | Selecteer de gewenste Taal, en geef de (door CICERO geleverde) Gebruikersnaam en Wachtwoord in<br>en klik op INLOGGEN.                                                                                                    |
| 4  | <ul> <li>Merk op :         <ul> <li>Dat het vinkje "Ingelogd blijven" uw gegevens kan onthouden als u uw browser kortstondig afsluit.</li> <li>wachtwoorden kunnen later nog gewijzigd worden.</li> </ul> </li> </ul>        |
| 5  | U komt vervolgens terecht op het DASHBOARD van CICERO.<br>U kiest wat u op uw Dashboard wenst als u het opent. De rubrieken die u openklapt, zullen bij een<br>volgende login onmiddellijk getoond worden.                   |
| 6  | Als u rechts bovenin klikt op [+] CICERO MENU wordt het menu geopend.                                                                                                    |
| 7  | U ziet dan alle applicaties en modules waar u de rechten toe heeft.<br>Zo zal een Key-user meer opties zien, bv. de ADMIN module die toelaat alle KANTOOR instellingen uit<br>te voeren.                                     |
| 8  | U opent een applicatie of module door erop te klikken.<br>Indien u echter met de rechtermuisknop klikt op een onderdeel<br>en vervolgens 'Link openen in nieuw tabblad' kiest, kunt u meerdere vensters naast mekaar openen. |
| 9  | U logt uit via EXIT in het menu.                                                                                                    |
|    | Bekijk zeker ook onze ander QUICK START tutorials.                                                                                                    |